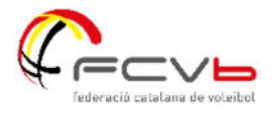

# Passos per entrar a la plataforma docent, si he oblidat l'usuari o la contrasenya.

## Pas 1

Accedir a la pàgina d'inici. <u>https://aula.fcvolei.cat/login/index.php</u>

### Pas 2

Clicar a l'opció "Heu oblidat la contrasenya?"

| federació catalana de voleibol                    |
|---------------------------------------------------|
| Nom d'usuari                                      |
| Contrasenya                                       |
| INICIA LA SESSIÓ<br>Heu oblidat la contrasenya?   |
| Alguns cursos poden permetre l'accés de visitants |
| INICIA SESSIÓ COM A VISITANT                      |

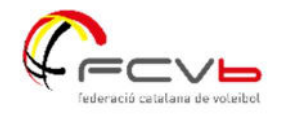

### Pas 3

Cercar per correu electrònic. Has de posar el mail que ens vas proporcionar a la teva inscripció. I clicar "cercar". D'aquesta manera rebràs un correu amb instruccions per canviar la teva contrasenya i també veuràs de nou el teu nom d'usuari.

| Per reiniciar la vo<br>vostre correu ele<br>us enviarem un c | ostra contrasenya, envieu el vostre nom d'usuari o el<br>octrònic a sota. Si el podem trobar a la base de dades,<br>correu amb instruccions per tornar a entrar. |
|--------------------------------------------------------------|----------------------------------------------------------------------------------------------------|
| Cerca per                                                    | nom d'usuari                                                                                                    |
| Nom d'usuari                                                 |                                                                                                    |
|                                                              | CERCA                                                                                                    |
| Cerca per                                                    | correu electrònic                                                                                                    |
| Adreça                                                       | el_teu_correu@de_la_inscripcio.                                                                                                    |
| electronica                                                  | CERCA                                                                                                    |

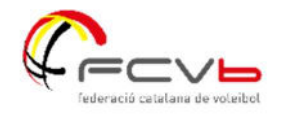

#### Pas 4

Un cop enviat, has de rebre un mail com el que et mostro a continuació, on hauràs de clicar l'enllaç i seguir les instruccions.

| Plataforma Docent FCVb: Solicitud de restablecimiento de contraseña Safata d'entrada ×                                                                                                    | 2 |
|----------------------------------------------------------------------------------------------------|---|
| Admin User (vía FCVb) <noreply@fcvolei.cat> dj., 14 de set. 21:58 (fa 5 dies) ☆ ∽ :</noreply@fcvolei.cat>                                                                                                    | 6 |
| 🛪 espanyol 🔹 🗲 català 👻 Tradueix el missatge 🛛 🕹 Desactiva per a: espanyol 🗴                                                                                                    |   |
| Hola Albert.                                                                                                    |   |
| Usted solicitó un restablecimiento de contraseña para su cuenta "USUARI" en Plataforma Docent FCVb.                                                                                                    |   |
| Para confirmar esta petición, y establecer una nueva contraseña para su cuenta, por favor vaya a la siguiente dirección de Internet: https://aula.fcvolei.cat/login/forgot_password.php?token=<br>cxBD0RXNW6em1m5RW68c5mrX9BumdBn8 |   |
| (Este enlace es válido durante 30 minutos desde el momento en que hizo la solicitud por primera vez.                                                                                                    |   |
| Si usted no ha solicitado este restablecimiento de contraseña, no necesita realizar ninguna acción.                                                                                                    |   |
| Si necesita ayuda, por favor póngase en contacto con el administrador del sitio,<br>Admin User                                                                                                    |   |
| (+ Respon (+ Reenvia                                                                                                    |   |

Un cop hagis canviat la contrasenya, torna a la pàgina d'inici i ja podràs posar el teu nom d'usuari i la contrasenya nova.

Si continues tenint problemes per accedir, posa't en contacte amb promocio@fcvolei.cat